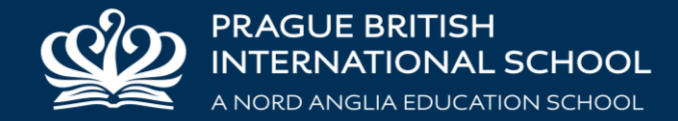

## DBIS Club Enrolment Instructions

How to access the club enrolment portal...

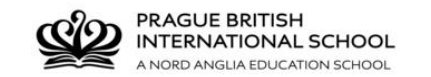

## Prague British International Schoo

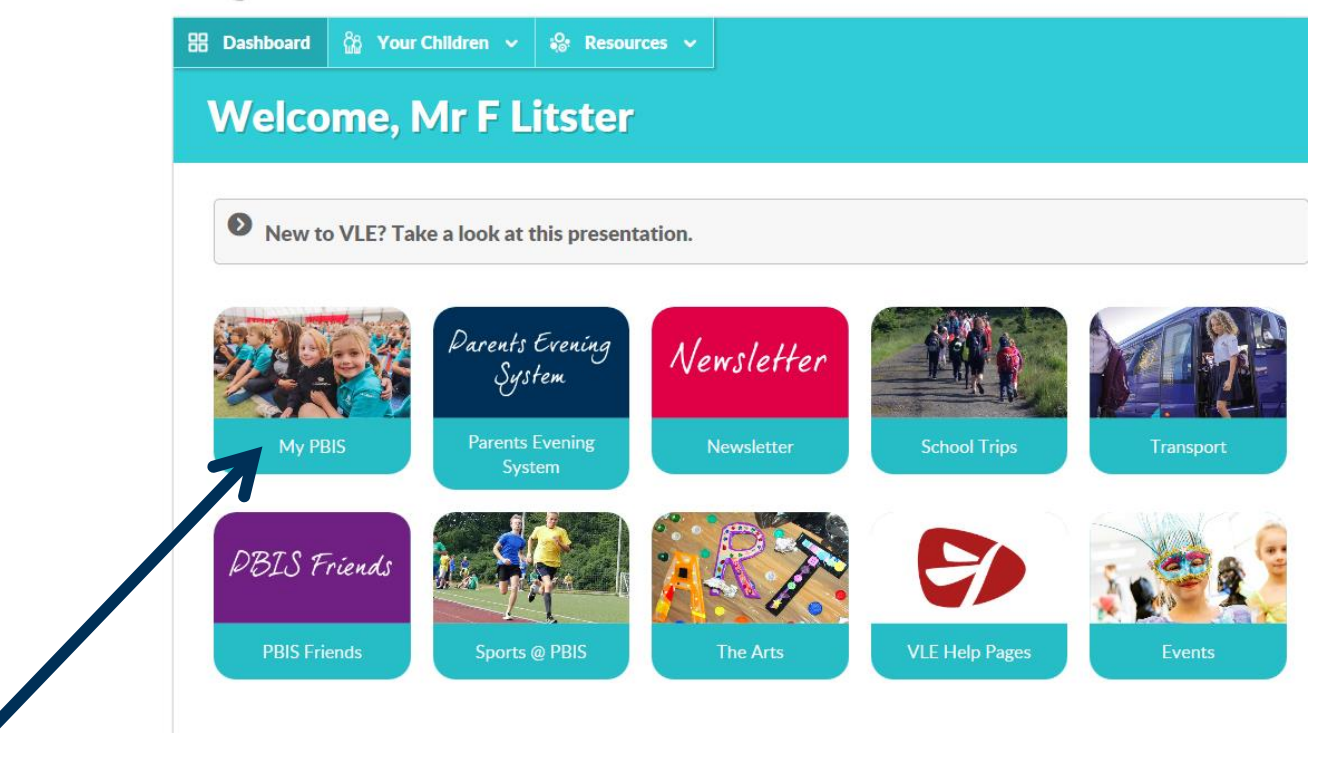

Click on the My PBIS icon on the VLE Dashboard.

## How to access the club enrolment portal ...

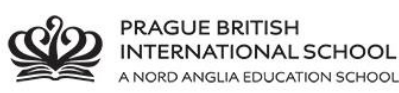

| ME | MY CHILDREN                                                                                     | MY CONTACT     | PUBLIC CONTACTS                                                | VLE (FIREFLY)                         |     |  |
|----|-------------------------------------------------------------------------------------------------|----------------|----------------------------------------------------------------|---------------------------------------|-----|--|
| 7  | Anna Litsterová<br>Info<br>Card transactions<br>Lunch ordering<br>Clubs enrolment<br>Book loans | Joseph Litster | Student ID<br>Class<br>Year<br>House<br>Tutor<br>Account balan | K7A<br>Y07<br>Kamyk<br>Conrad Armstra | ong |  |
|    |                                                                                                 |                |                                                                |                                       |     |  |

Use the tabs at the top to choose between children, and then select the **Clubs** enrolment screen.

Enrolling, your child for a club...

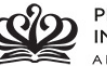

PRAGUE BRITISH INTERNATIONAL SCHOOL

|   | Anna Litsterová   | lacaph Litstan             |                                                         |                                                 |                                                                                     |
|---|-------------------|----------------------------|---------------------------------------------------------|-------------------------------------------------|-------------------------------------------------------------------------------------|
|   | Anna Litsterova   | Joseph Litster             |                                                         |                                                 |                                                                                     |
| 1 | Info              |                            |                                                         |                                                 |                                                                                     |
|   | Card transactions | No mess                    | age                                                     |                                                 |                                                                                     |
|   | Lunch ordering    | Clubs for                  | your child 's year or                                   | oun School ve                                   | ar 2018/2019 Term 1                                                                 |
|   | Clubs anglmont    | Diago pote                 | that by signing up to an 'F                             | internal club' you cons                         | ent te veur centect details being shared with                                       |
|   | Clubs enroiment   | the 3 <sup>rd</sup> part   | y provider of that club.                                | xternal club you cons                           | ent to your contact details being shared with                                       |
|   | Book loans        |                            |                                                         |                                                 |                                                                                     |
|   |                   | MON KS                     | 3 Drama Club                                            | will see at the deviation of                    |                                                                                     |
|   |                   | rehearse an                | id improve are drama club<br>d improve are drama skills | to make the production                          | on memorable for all involved.                                                      |
|   |                   | Leaders                    | Scott Sophos                                            |                                                 |                                                                                     |
|   |                   | Room                       | G100 PAC                                                |                                                 | Apply for this club                                                                 |
|   |                   | Price<br>Years             | Y07 Y08 Y09                                             |                                                 |                                                                                     |
|   |                   | MON Se                     | nior Choir KS3                                          |                                                 |                                                                                     |
|   |                   | Senior Choi                | r KS3 is the low seconda                                | ry section of the Senio                         | r Choir. Most of our repertoire comes from                                          |
|   |                   | the world of<br>performing | f Broadway and the West E<br>in a seconcerts as a KS3   | nd with other songs a<br>choir but also ioining | dded in for good measure! We will be<br>with the Upper Secondary Choir at Libuš for |
|   |                   | concerts<br>sin we re      | concert day rehearsals! T<br>hearse on Monday and We    | The choir is open to ev<br>Inesday lunchtimes.  | eryone in years 7 -9 - just come along and                                          |
|   |                   | Leaders                    | Ailsa Jane Frazer                                       |                                                 |                                                                                     |
|   |                   | When                       | MON 13:20:00 - 13:55:00                                 | -                                               | Apply for this club                                                                 |
|   |                   | Price                      | CIUS Senior School music                                |                                                 |                                                                                     |
|   |                   | Years                      | Y07 Y08 Y09                                             |                                                 |                                                                                     |
|   |                   | MON Fe                     | male Empowerment                                        |                                                 |                                                                                     |
|   |                   | Talking abo                | ut gender equality and how                              | to change things are                            | und us.                                                                             |
|   |                   | Leaders                    | Marion Morgane Hamel                                    |                                                 |                                                                                     |

Only clubs for your child's year group will appear in this list. To enrol for an activity click

On: 
 Apply for this club

Enrolling, your child for a club...

| Years                                                                                                    | Y07 Y08 Y09                                                                                                    |
|----------------------------------------------------------------------------------------------------|----------------------------------------------------------------------------------------------------|
| MON F                                                                                                    | emale Empowerment                                                                                                    |
| Talking ab                                                                                                    | yout gender equality and how to change things around us.                                                                                                    |
| Leaders<br>When<br>Room<br>Price<br>Years                                                                       | Marion Morgane Hamel         MON 13:30:00 - 14:00:00         B210 Senior School Classroom         Y07 Y08 Y09                                                                                                    |
| MON C                                                                                                    | raftWorks                                                                                                    |
| Do you lov<br>anything<br>doing exci<br>amazing in<br>left side of<br>Leaders<br>When<br>Room<br>Price<br>Years | Yes       No         Ing with just about         ing with just about         is club is for you. We will be         is club is for you. We will be< |
| we will lea<br>bag, a per<br>both the p                                                                         | arn how to sew using a sewing machine and an iron and make some great projects such as a<br>rcil case etc. We will use brightly coloured fabrics, zips, ribbons and buttons. You will enjoy<br>process and the outcome of the projects.                                                                                                    |
| Leaders<br>When<br>Room<br>Price<br>Years                                                                       | Jana Lipovšeková, Alexandra Nazarova<br>MON 15:00:00 - 16:00:00<br>B205 Year 6B G Apply for this club                                                                                                    |
| MON B                                                                                                    | oard Games Club                                                                                                    |
| At Board (                                                                                                    | Games Club students will learn to play a number of different board games, and will improve                                                                                                    |

When enrolling your child for an after school activity at **Kamýk** or **Libuš**, you will be given the option to register your child for one of the after club shuttle buses departing from the school.

Cancelling, your child's club enrolment...

We will learn how to sew using a sewing machine and an iron and make some great projects such as a bag, a pencil case etc. We will use brightly coloured fabrics, zips, ribbons and buttons. You will enjoy both the process and the outcome of the projects.

| Room                                     | MON 15:00:00 - 16:00:00                                                                                                    |                                                                                                  |  |
|------------------------------------------|----------------------------------------------------------------------------------------------------|--------------------------------------------------------------------------------------------------|--|
|                                          | B205 Year 6B                                                                                                    | Apply for this club                                                                              |  |
| Price                                    |                                                                                                    | -                                                                                                |  |
| Years                                    | Y05 Y06 Y05CB Y06CB Y07 Y08                                                                                                    |                                                                                                  |  |
| MON B                                    | oard Games Club                                                                                                    |                                                                                                  |  |
| At Board G<br>their strate               | ames Club students will learn to play a numb<br>gic thinking, as well as having fun and makir                                         | er of different board games, and will improve<br>ng new friends.                                 |  |
| Leaders                                  | Adam Michael Quesnell                                                                                                    |                                                                                                  |  |
| When                                     | MON 15:15:00 - 16:15:00                                                                                                    |                                                                                                  |  |
| Room                                     | H204 Senior School classroom                                                                                                    | 🖌 You are a member of this club                                                                  |  |
| Price                                    |                                                                                                    | 🗙 Cancel this membership                                                                         |  |
| Years                                    | Y07 Y08 Y09                                                                                                    |                                                                                                  |  |
| Transport                                | After Club Bus Kačerov                                                                                                    |                                                                                                  |  |
| MON H                                    | omework Club                                                                                                    |                                                                                                  |  |
| Pupils will I<br>given answ<br>Computers | have the opportunity to do hopp work in scho<br>vers to homework tasks but they will be helpe<br>s will be available where recessary. | ol in a supportive environment. Pupils will not be<br>to research for the answers, where needed. |  |
| Leaders                                  | Philip Mason                                                                                                    |                                                                                                  |  |
| When                                     | MON 15:15:0° - 16:15:00                                                                                                    |                                                                                                  |  |
| Room                                     | B312 Seni a School Classroom                                                                                                    | Apply for this club                                                                              |  |
| Price                                    |                                                                                                    |                                                                                                  |  |
|                                          | Y07 108 Y09                                                                                                    |                                                                                                  |  |

To cancel your child's enrolment for a club, click on: X Cancel this membership

Cancelling, your child's club enrolment...

amazing individual and collaborative creations. We will be rolling out STEAM challenges and getting that left side of the brain into over-drive. Starting project...a large scale, mixed media castle mural!

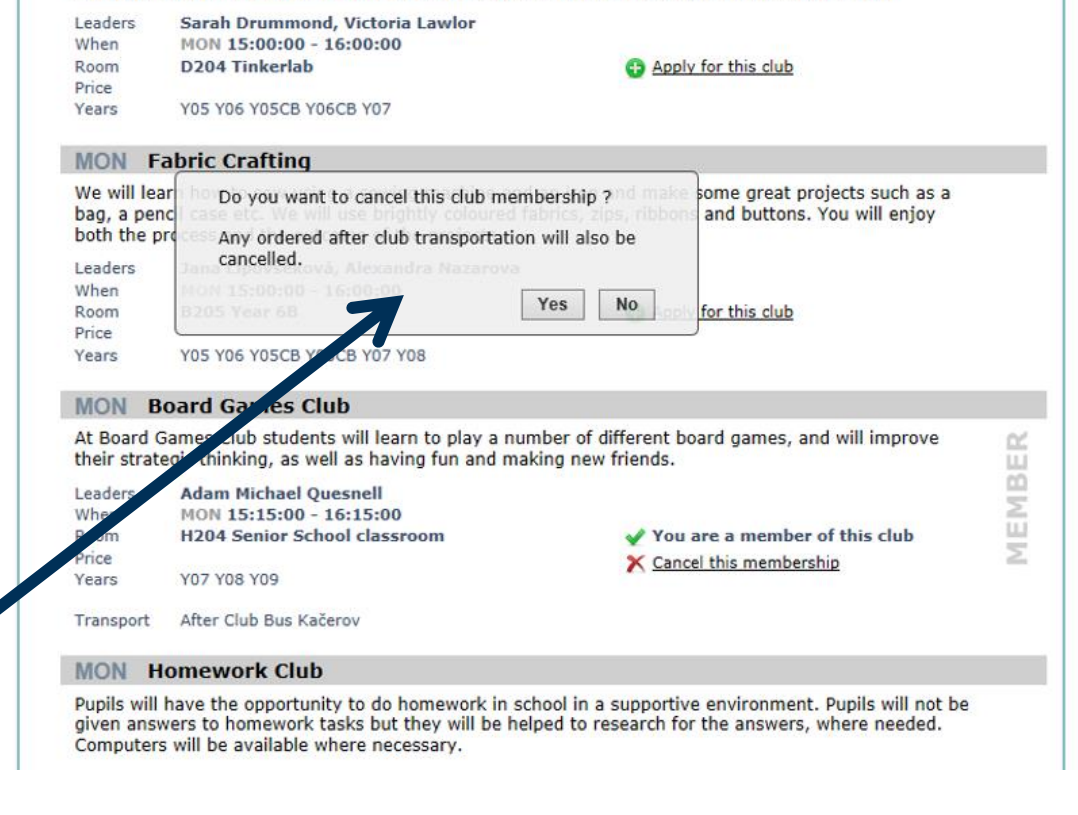

Please note than when cancelling an after school activity, any reservation for an after club shuttle bus will also be cancelled.

Waiting lists...

both the process and the outcome of the projects.

| Leaders<br>When                      | Jana Lipovšeková, Alexandra Nazarova<br>MON 15:00:00 - 16:00:00                                                                      |                                                                                                    |
|--------------------------------------|----------------------------------------------------------------------------------------------------|----------------------------------------------------------------------------------------------------|
| Room<br>Price                        | B205 Year 6B                                                                                                    | Apply for this club                                                                                 |
| Years                                | Y05 Y06 Y05CB Y06CB Y07 Y08                                                                                                    |                                                                                                    |
| MON E                                | Board Games Club                                                                                                    |                                                                                                    |
| At Board<br>their strat              | Games Club students will learn to play a nur<br>tegic thinking, as well as having fun and mal                                        | nber of different board games, and will improve<br>king new friends.                                |
| Leaders                              | Adam Michael Quesnell                                                                                                    |                                                                                                    |
| When<br>Room<br>Price                | MON 15:15:00 - 16:15:00<br>H204 Senior School classroom                                                                              | • The club is full, join the waiting list                                                           |
| Years                                | Y07 Y08 Y09                                                                                                    |                                                                                                    |
| MON F                                | lomework Club                                                                                                    |                                                                                                    |
| Pupils will<br>given ans<br>Computer | I have the opportunity to do homework in sc<br>wers to homework tasks but they will be hell<br>rs will be available where necessary. | nool in a supportive environment. Pupils will not be ped to research for the answers, where needed. |
| Leaders                              | Philip Master                                                                                                    |                                                                                                    |
| Room<br>Price                        | B7 2 Senior School Classroom                                                                                                    | Apply for this club                                                                                 |
|                                      | V07 V08 V00                                                                                                    |                                                                                                    |

For most clubs, places are limited. If a club is already fully enrolled you can still join the waiting list by clicking on: 
The club is full, join the waiting list
If at a later time a place becomes available, or we have been able to increase the
capacity of the club, you will be contacted by the school administrator.

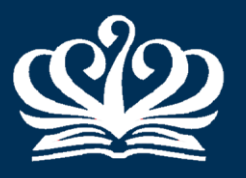

## PRAGUE BRITISH INTERNATIONAL SCHOOL

A NORD ANGLIA EDUCATION SCHOOL